University of Larbi Ben Mhidi Oum El Bouaghi Faculty of Exact Sciences and Life and Natural Sciences Department of Mathematics and Computer Science

Study stream : Computer Science Level: 2nd Year Bachelor's Degree Module: Information Systems Instructor: Dr. Bouneb M.

## Practical work N°06

**Objectives:** 

Master the creation of a script for the database using PowerDesigner.

Master the direct generation of an Access database using PowerDesigner.

Maintain database schemas using reverse engineering.

Exercise N°1:

Let the following conceptual data model be:

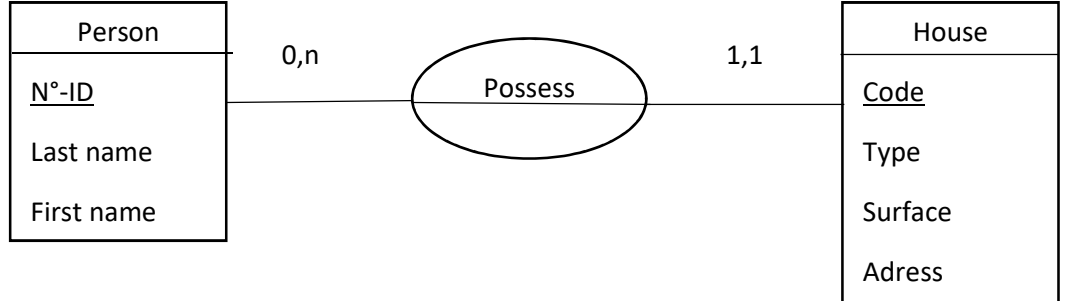

## **Question** :

- 1. Draw the CDM using PowerDesigner.
- 2. Save the CDM.
- 3. Automatically generate the corresponding LDM.
- *4. Save the LDM.*
- 5. Automatically generate the corresponding PDM.
- 6. Save the PDM.
- 7. Generate an SQL script for the Access database based on this model. To do this:
  - *Configure a connection.*
  - Connect your database.
  - Generate the database as an SQL script.
- 8. Now, directly generate your Access database.
- 9. Open your Microsoft Access database and verify your tables.
- 10. Now, we show how to generate the PDM from a script SQL. Now close the workspace and follow these steps:
- Click on File and then Reverse Engineer.
- Click on **Database**.

- Choose a name for the physical model.
- Select the DBMS (Database Management System): MSACCESS2000.
- Select Using script file (choose the SQL file from which you will generate the PDM).
- Click OK.

## Exercise N°2 :

We take the exercise of lab serie N°3. We are interested in the stock management system of a company with multiple stores. In the company's stores, products are managing and identifying by their reference number, description, unit sale price, and quantity in stock. A product can be in stock in several stores, where each store is identifying by an internal code and an address. In case of stock depletion, a numbered and dated command is placing with suppliers for replenishment. A product is solding by one or more suppliers, and a supplier is characterizing by a number, a name, and an address.

## **Question** :

- 1. Draw the CDM using PowerDesigner.
- 2. Save the CDM.
- 1. Automatically generate the corresponding LDM.
- 2. Save the LDM.
- 3. Automatically generate the corresponding PDM.
- 4. Save the PDM.
- 5. Directly generate your Access database.
- 6. Open your Microsoft Access database and verify your tables.
- 7. Generate test data for your database.